# 在RV110W上配置日志设置

### 目标

日志设置定义记录规则和错误消息、授权违规消息以及跟踪数据的输出目标,因为网络中记录 了各种事件。日志设置还可以根据生成消息的设施及其严重性级别指定记录哪些系统消息。

本文档的目的是说明如何在RV110W上配置日志设置。

## 适用设备

• RV110W

## 软件版本

• v1.2.0.10

### 在RV110W上配置日志设置

步骤1.在防火墙配置实用程序中,选择Administration > Logging > Log Settings。"日志*设置"* 窗口打开。

步骤2.在"日*志模式*"字段中,选中**启用**复选框以开始进一步更改。

| Log Settings                                                                                                    |               |
|----------------------------------------------------------------------------------------------------|---------------|
| Log Configuration                                                                                                  |               |
| Log Mode: 🗹 Enable                                                                                                 |               |
| Log Severity for Local Log and Email: 🥑 Emergency 🗹 Alert 🤍 Critical 🗹 Error 🗹 Warning 🖉 Notification 🖗 Informatio | n 🗖 Debugging |
| Remote Log Server Table                                                                                            |               |
|                                                                                                    |               |
| Remote Log Server Log Severity                                                                                     | Enable        |
| Remote Log Server     Log Severity       No data to display     No                                                 | Enable        |
| Remote Log Server Log Seventy   No data to display Add Row   Edit Delete                                           | Enable        |

步骤3.在下面的Log Severity for Local Log and Email*字段中选中相应的复*选框。这些选项定 义如下,并按最高到最低优先级顺序列出。

- 紧急 如果设备关闭或不可用,则记录紧急日志消息。消息通常广播到所有进程。
- 警报 如果设备出现严重故障(例如所有设备功能停止工作),将记录警报日志消息。
- 严重 如果出现严重设备故障,例如两个端口在剩余端口正常工作时无法正常工作,则记录严重日志消息。
- 错误 如果设备内存在错误,例如单个端口脱机,则记录设备错误日志消息。
- 警告 如果设备运行正常,但出现运行问题,则会记录警告日志消息。
- 通知 如果设备运行正常,但系统通知发生,则记录通知日志消息。
- 信息 如果存在非错误条件但可能需要注意或特殊处理的条件,则记录设备上的信息性消息。
- •调试 提供所有详细的调试消息。

**注意**:选择置于较低优先级的日志严重性选项将自动包括并检查具有较高优先级的所有日志严

重性选项。例如,选择"错误"日志自动包括紧急、警报和严重日志以及错误日志。

步骤4.在"远程日志服务器"表中,单击"添**加行"。** 

| Remote Log Server Table |         |                   |              |        |  |  |  |
|-------------------------|---------|-------------------|--------------|--------|--|--|--|
|                         |         | Remote Log Server | Log Severity | Enable |  |  |  |
| No data to display      |         |                   |              |        |  |  |  |
| (                       | Add Row | Edit [            | Delete       |        |  |  |  |

系统将显示新行,其中包含可用的新字段和选项。

| Remote Log Server Table |                   |                                                                                           |        |  |  |
|-------------------------|-------------------|-------------------------------------------------------------------------------------------|--------|--|--|
|                         | Remote Log Server | Log Severity                                                                              | Enable |  |  |
|                         | 1.1.1.1           | 🖉 Emergency 🗹 Alert 🖉 Critical 🖉 Error 🖉 Warning 🖉 Notification 🖉 Information 🗖 Debugging |        |  |  |
| Add Row Edit Delete     |                   |                                                                                           |        |  |  |

步骤5.在"远程日志服务器"列下,输入将收集行字段中日志的日志服务器的IP地址。

步骤6.在Log Severity(日志严重性)列下,检查相应远程日志服务器所需的日志严重性。

步骤7.在"启用"列下,选中此复选框以启用相应远程日志服务器的日志记录设置。

步骤8.要编辑特定远程日志服务器的信息,请通过选中相应的复选框选择该条目,然后单击 "编辑"**按**钮。

步骤9.单击Save以保存设置。

| Log Settings                                                                                                    |         |  |  |  |
|----------------------------------------------------------------------------------------------------|---------|--|--|--|
| Configuration settings have been saved successfully                                                                             |         |  |  |  |
| Log Configuration                                                                                                    |         |  |  |  |
| Log Mode: 🛛 Enable                                                                                                    |         |  |  |  |
| Log Severity for Local Log and Email: 🛛 Emergency 🖉 Alert 🖉 Critical 🖉 Error 🖤 Warning 🖤 Notification 🖤 Information 🔲 Debugging |         |  |  |  |
| Remote Log Server Table                                                                                                    |         |  |  |  |
| Remote Log Server Log Severity                                                                                                  | Enable  |  |  |  |
| 1.1.1.1 Emergency, Alert, Critical, Error, Warning, Notification, Information                                                   | Enabled |  |  |  |
| Add Row Edit Delete                                                                                                    |         |  |  |  |
| Save Cancel                                                                                                    |         |  |  |  |